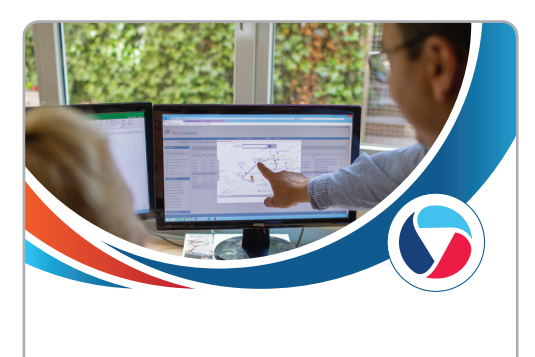

# FC Vision

104825 – Fleet Complete Vision INSTALLATION GUIDE

# 1300 653 395

helpdesk@fleetcomplete.com.au

SMART, SIMPLE, FLEET MANAGEMENT SOLUTIONS

### Installation procedure

### Type-II cable kit

- Use a multimeter to locate a fuse that supplies power even when the vehicle is turned off (such as the emergency hazard lights and interior/door lights) and connect the yellow wire (B+) to the fuse.
- Use the multimeter to locate a fuse that does not supply power when the vehicle is turned off (such as the indicator lights) and connect the red wire (ACC) to the fuse

The black wire (GND) must be connected to the vehicle's ground point. This product may not work properly if it is not grounded.

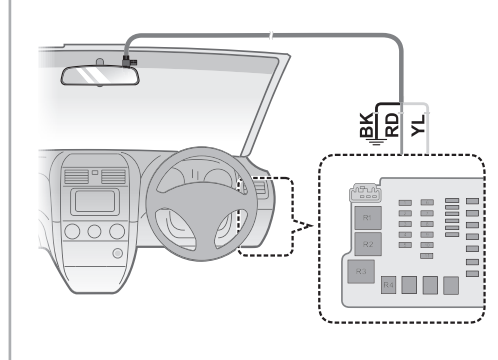

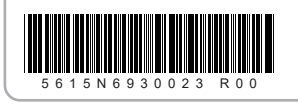

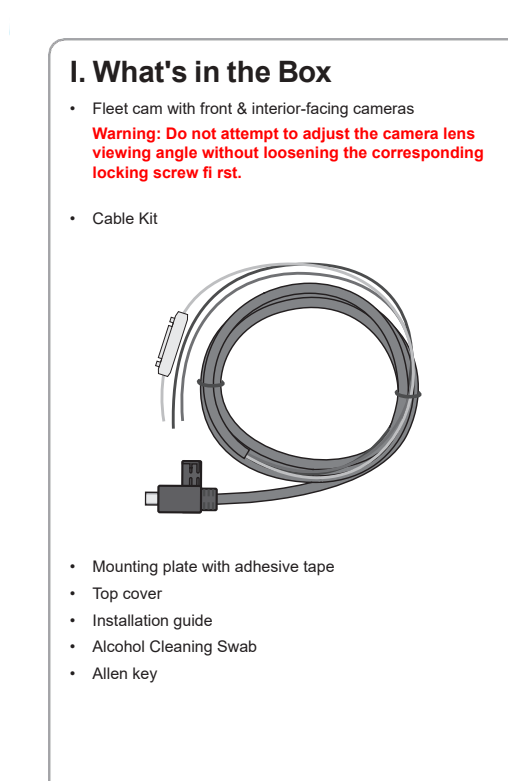

A. Affix the fleet cam

Cleaning the windshield with rubbing alcohol before

device where the driver's field of vision is blocked.

2. Attach the fleet cam to the rear plate by matching the posi-

camera with the hooks on the rear plate. Slide the fleet cam

tions of the three mounting holes on the back of the

to the left to lock it in place.

The double-sided adhesive tape can be replaced if it is no

The fl eet cam should be placed near the rear-view mirror

to ensure the highest video quality, but never position the

1. Peel the film off from the back of the rear plate and affix the

mounting the fleet cam is highly recommended.

longer adhering to the windshield properly.

rear plate securely onto the windshield.

Note:

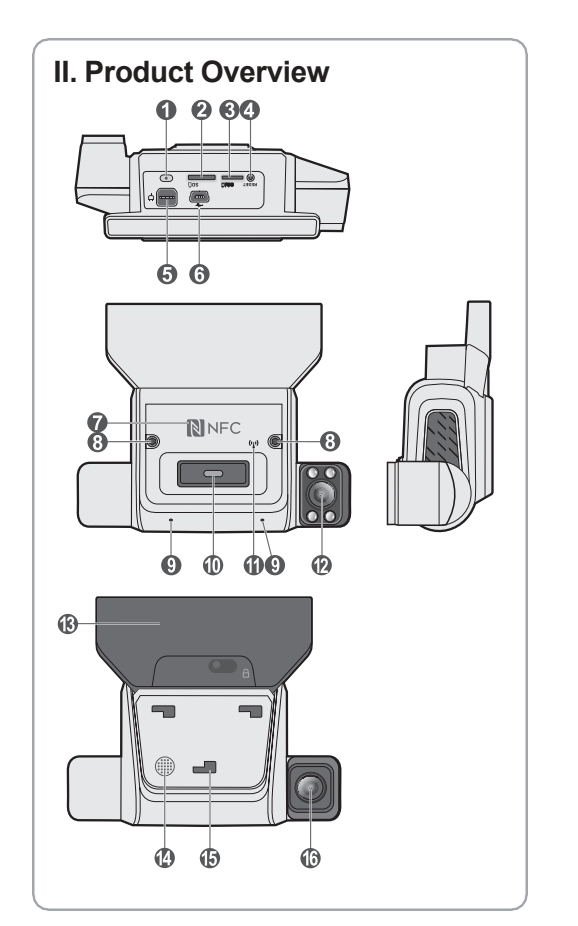

### 1 Tamper-proof sensor

- 2 MicroSD slot
- 3 SIM card slot
- 4 Reset button 5 Charging/data port
- 6 Rear camera connector
- 7 NFC sensor
- 8 Camera locking screw (x2)
- 9 Microphone (x2)
- 10 Driver triggered recording
- 11 WIFI/mobile broadband indicator

B. Download the FC Vision App

1. Download and install the FC Vision

QR code:

Google Play for Android:

app by scanning the corresponding

- 12 Interior-facing camera + Infrared illuminator (x4)
- 13 Antenna 14 Speake
- 15 Mounting slot (x3)
- 16 Front-facing camera

## III. Device Installation

### Precautions and notices

- · This device has been tested and certified to meet the applicable limits for Radio Frequency (RF) exposure. This equipment should be installed and operated with a minimum distance of 20 cm between the radiator & your body.
- · For your own safety, do not operate the controls of the product while driving. Using this product does not exempt the driver from taking full responsibility for his/her driving behavior, which includes observing all traffic rules and safety regulations
- · Make sure the fleet cam is positioned in a way that does not obstruct the driver's view or airbag deployment
- Make sure that no object is blocking the camera lens and no reflective material appears near the lens. Please keep the lens clean
- · Video quality may be degraded if the vehicle's windshield is
- If the car's windshield is tinted with a reflective coating, its surface may be athermic and impact GPS reception. In this instance, please mount the device in a "clear area".
- The device will automatically calibrate its G-sensor during startup. Always turn on the device after it is mounted in place to avoid G-sensor malfunction.

### Android Users:

- 1. Ensure Wi-Fi & Bluetooth is enabled on your Mobile Android Phone
- 2. From the Home Screen be sure to Enable ALL necessary nermissions
- Agree or Allow all permission prompts (Important: Do not 3. proceed without ensuring you have followed this step).
- Next, Tap on the vehicle button. Select your Camera from 4. the Vehicle List
- 5. Tap on the Connect to Camera button to connect. Within seconds you should be connected to your Camera.
- Once logged in, notice there are four buttons at the bottom 6. of your Vision App: Home, trips, scoreboard, vehicle, switch tabs using these buttons.

### IOS users:

- Enable access to Bluetooth, Location and Wi-Fi through iOS specific prompts that pop up.
- 2 Tap on Ok or Allow to each notification prompt.
- Ensure Bluetooth and Wi-Fi is enabled during this process. 3.
- Select\Tap your Camera by locating your name from your 4 vehicle list & Tap on Connect to Camera.
- Tap on Allow or Ok to any notification prompt messages 5. that appear.
- Once logged in, notice there are four buttons at the bottom 6 of your Vision App: Home, trips, scoreboard, vehicle, switch tabs using these buttons

4. Attach the top cover to the fleet cam and tighten the screw with an M2 hex key

3. Connect the main connector to the fleet cam

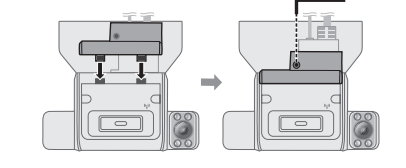

5. Peel the 3M tape off from the back of the cable cap to adhere it to the windshield.

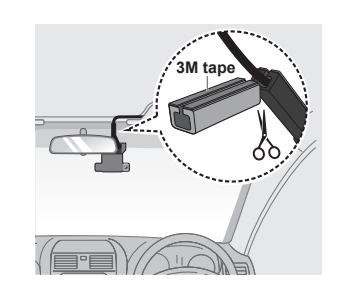

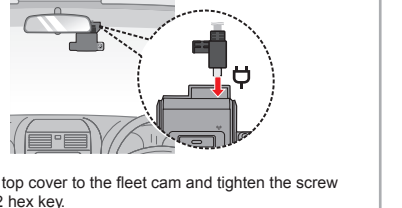

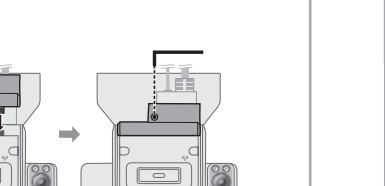

Apple Mac Store for iOS:

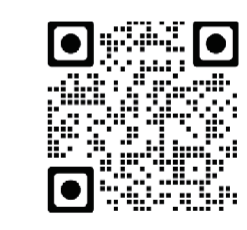

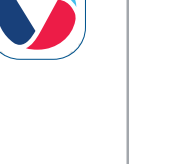

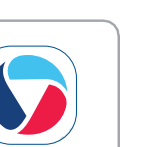

### E Adjust camera viewing angle

- Ensure the FC Vision App is successfully installed and connected on your mobile device.
- Launch the mobile app and log in with the account credentials provided by your sales agent.
- Tap the icon located in the upper-right corner of the app to
- establish a WIFI connection with the fleet cam. 4. Tap the icon located in the upper-left corner and select Live
- Video from the drop-down menu. A live view captured by the front-facing camera is displayed on the left side of the screen and a live view captured by the interior-facing camera is displayed on the right; these can be used to adjust each camera's viewing angle.
- Loosen the camera locking screws with an M2 hex key and adjust each camera's viewing angle using the corresponding live view displayed by the app.

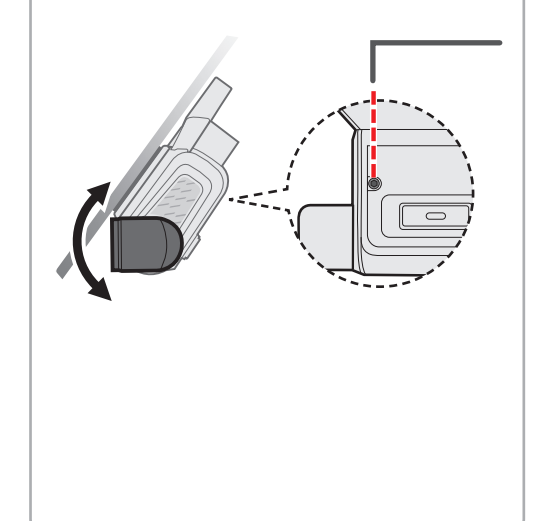

 When adjusting the front-facing camera's viewing angle, make sure the vehicle is parked on level ground and the camera's view is parallel to the ground. The ground to sky ratio should be close to a 50/50 split.

 The area enclosed by the red rectangle is processed by the ADAS engines. Please ensure this region has an unobstructed view of the road.

Note:

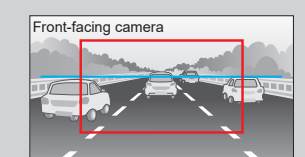

 In order for the Driver Monitoring System (DMS) to function properly, make sure a clear view of the driver is captured by the interior-facing camera.

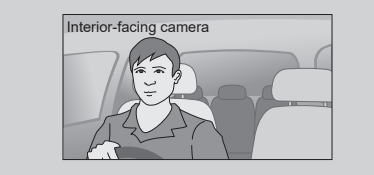

 Tighten the locking screws to lock each camera's position once the angle is set.

# Do not store or carry flammable liquids, gases or explosive materials in the same compartment as your device, its parts or accessories.

Overheating may damage the device.

### About GPS

FC

GPS (Freq=1575.42MHz) is operated by the United States government, who is solely responsible for the system's performance. Any change to the GPS system can affect the accuracy of all GPS equipment.

GPS satellite signals cannot pass through solid materials (except glass). GPS positioning is unavailable when you are inside a tunnel or building. Signal reception can be affected by conditions such as poor weather or dense overhead obstacles (e.g. trees, tunnels, viaducts and tall buildings).

• GPS positioning data is for reference only.

### **Regulatory Information**

For regulatory identification purposes, the device is assigned a model number of N693 / Dashcam.

### Federal Communication Commission Interference Statement

This device complies with Part 15 of the FCC Rules. Operation is subject to the following two conditions: (1) This device may not cause harmful interference, and (2) this device must accept any interference received, including interference that may cause undesired operation.

This equipment has been tested and found to comply with the limits for a Class B digital device, pursuant to Part 15 of the FCC Rules. These limits are designed to provide reasonable protection against harmful interference in a residential installation. This equipment generates, uses and can radiate radio frequency energy and, if not installed and used in accordance with the instructions, may cause harmful interference to radio communications. However, there is no guarantee that interference will not occur in a particular installation.

# **CE**

Products marked with the CE label comply with the Radio Equipment Directive (Directive 2014/53/EU) - issued by the Commission of the European Community. Compliance with these directives implies conformity to the following European Standards:

F. Complete the installation/using the device

cally begin continuous recording after a few seconds.

recording is in progress.

a steady cyan light

**IV. LED Indicators** 

Behavior

Network connectivity emitting a

a red light at 500 ms intervals

Before using the fleet cam to record videos, peel off the protective

film covering the camera lens. The fleet cam will automatically turn

on once the vehicle engine is started and the system will automati-

During continuous recording, if a sudden event (such as running

over a road bump, vehicle collision, high-speed driving, or making

fleet cam to record the event. You can also press the emergency

Indication

Wireless connection

a sharp turn) has been detected, the G-sensor will prompt the

recording button to record a video manually while continuous

Network connectivity LED emitting Fleet cam initialising

a blue light at 15-second intervals established

green light at 15-second intervals established

Network connectivity LED emitting Wireless connection not

Emergency recording LED emitting Power supply is interrupted

- EN 301 489-1 V2.2.3 (2019-11)
- EN 301 489-3 V2.1.1 (2019-03)
- EN 301 489-17 V3.1.1 (2017-02)
- EN 301 489-19 V2.1.1 (2019-04)
- Draft EN 301 489-52 V1.1.0 (2016-11)
- EN 55032:2015+AC:2016, Class B
- EN 55035:2017
- EN 50498:2010
- ISO 7637-2:2004
- EN 300 328 V2.2.2
- EN 300 440 V2.1.1; 2017
- IEC60950-1(ed.2); am1; am2
- IEC62368-1:2014 (EN62368-1:2014/A11:2017)

The manufacturer cannot be held responsible for modifications made by the User and the consequences thereof, which may alter the conformity of the product with the CE Marking.

### Declaration of conformity

Hereby, MiTAC declares that the N664 is in compliance with the essential requirements and other relevant provisions of Directive 2014/53/EU.

### V. Additional Information

### Caring for your device

- Taking good care of your device will ensure trouble-free operation and reduce the risk of damage.
- Keep your device away from excessive moisture and extreme temperatures.
- Avoid exposing your device to direct sunlight or strong ultraviolet light for extended periods of time.
- Do not place anything on top of your device or drop objects on your device.
- · Do not drop your device or subject it to severe shock.
- Do not subject your device to sudden and severe temperature changes. This causes moisture condensation inside the unit which could damage your device. In the event of moisture condensation, allow the device to dry out completely before use.
- Never attempt to disassemble, repair, or modify your device. Disassembling, modifying or attempting to repair on your own may damage your device, inflict bodily harm or property damage and will void any warranty.

### Maximum power for each band

- LTE-FDD: B1/ B2/ B3/ B4/ B5/ B7/ B8/ B20/ B28 (25 dBm)
- LTE-TDD: B38/ B39/ B40/ B41 (25 dBm)
- WCDMA: B1/ B2/ B4/ B5/ B8 (25 dBm)
- GSM/EDGE: 850/900/1800/1900 MHz (32 dBm)

#### About WIFI

- Frequency: 2412 2472 MHZ
- Max. power = 18 dbm
- Max. power = 11 dBm

This product must not be disposed of as normal bousehold waste in accordance with the FLI directive

for waste electrical and electronic equipment (WEEE

- 2012/19/EU). Instead, it should be disposed of
- by returning it to the point of sale, or to a municipal recycling collection point.

About BT

S-11) Ab B ·

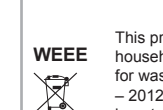

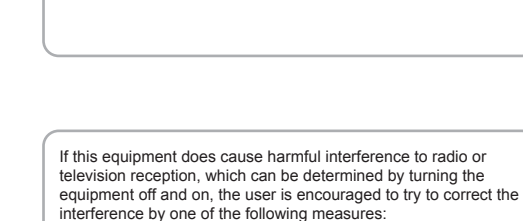

Reorient or relocate the receiving antenna.

that to which the receiver is connected.

user's authority to operate this equipment.

with any other antenna or transmitter

ettre le fonctionnement

radiator and your body.

Increase the separation between the equipment and receiver.

- Consult the dealer or a radio/TV technician for help.

FCC Caution: Any changes or modifications not expressly

- Connect the equipment into an outlet on a circuit different from

approved by the party responsible for compliance could void the

This transmitter must not be co-located or operating in conjunction

This device contains licence-exempt transmitter(s)/receiver(s) that

comply with Innovation, Science and Economic Development

the following two conditions: (1) This device may not cause inter-

L'émetteur/récepteur exempt de licence contenu dans le présent appareil est conforme aux CNR d'Innovation, Sciences et Dével-

oppement économique Canada applicables aux appareils radio

de brouillage; 2) L'appareil doit accepter tout brouillage radioélec-

This device has been tested and meets applicable limits for Radio

Frequency (RF) exposure. This equipment should be installed

and operated with a minimum distance of 30 cm between the

trique subi, même si le brouillage est susceptible d'en comprom-

deux conditions suivantes : 1) L'appareil ne doit pas produire

exempts de licence. L'exploitation est autorisée aux

ference. (2) This device must accept any interference, including

interference that may cause undesired operation of the device.

Canada's licence-exempt RSS(s). Operation is subject to